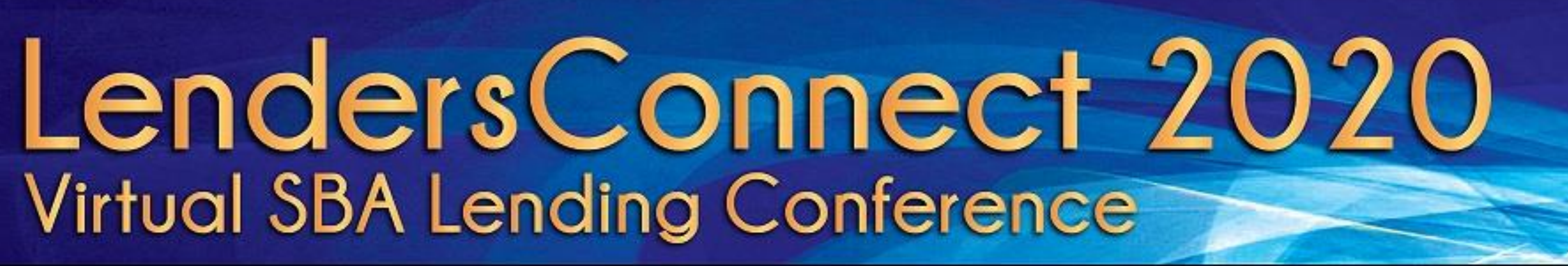

### CONNECTING SBA LENDERS IN CHALLENGING TIMES AUGUST 17-19, 12:30 - 5:00 PM ET DAILY

PRESENTED BY

M&T Bank Understanding what's important\*

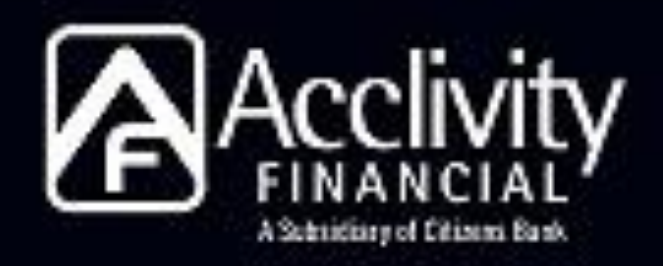

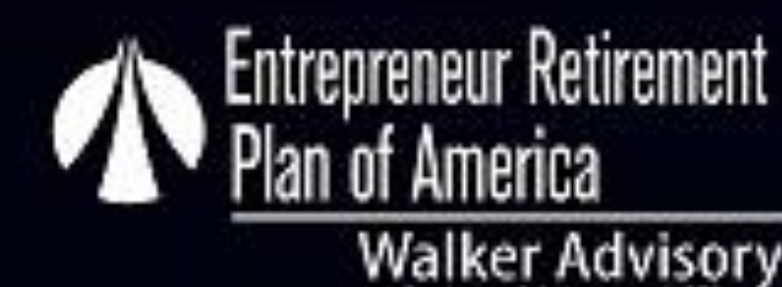

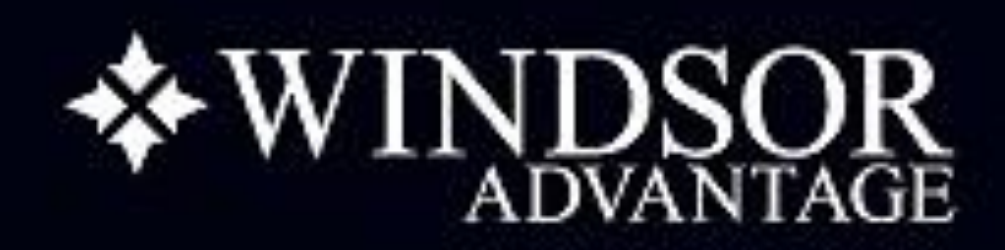

## **Conference** Platform Instructions for Attendees

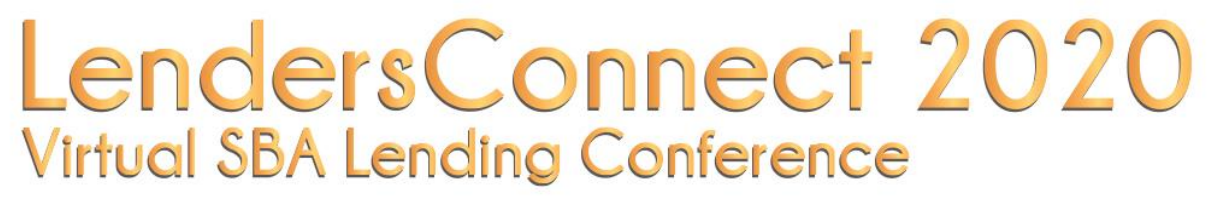

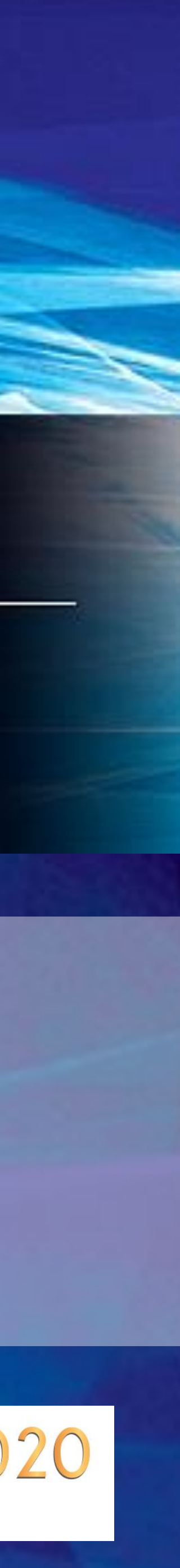

# Step #1: Download the Mobile App

### Q Eventfullyyourz

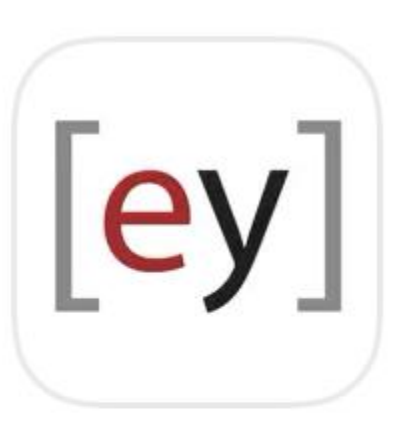

### EventfullyYourz Events

EventfullyYourz

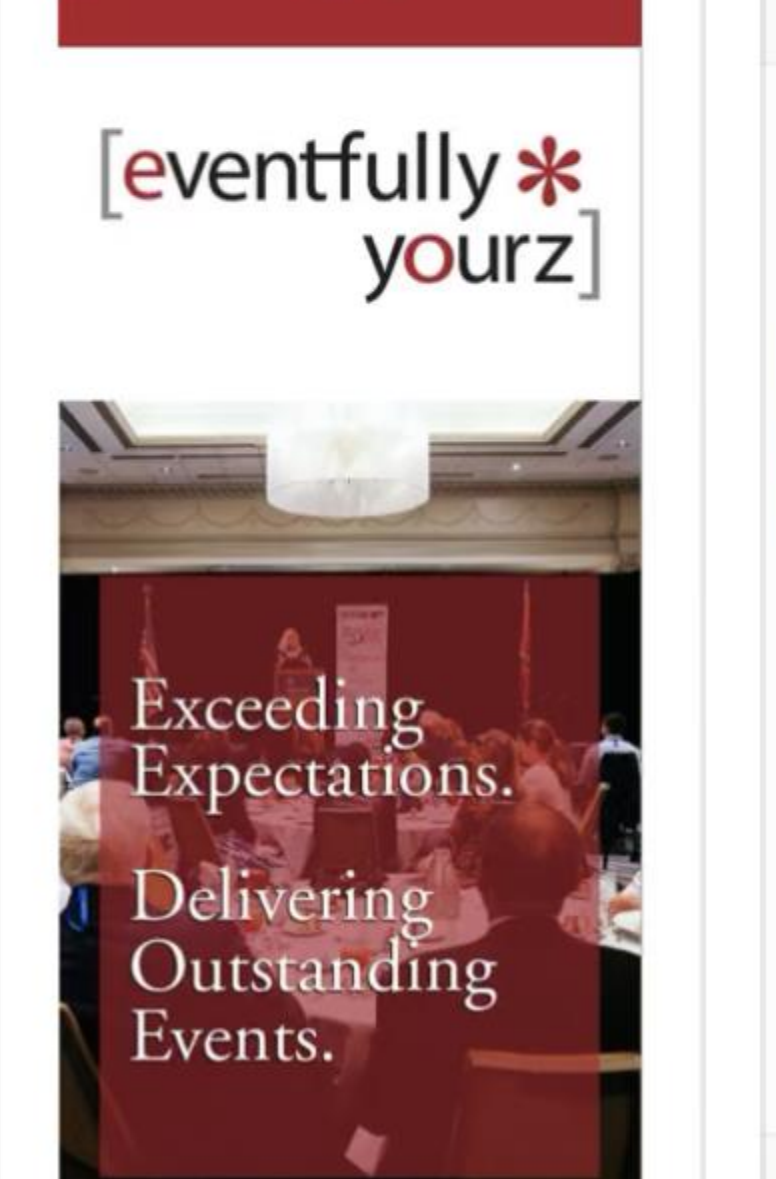

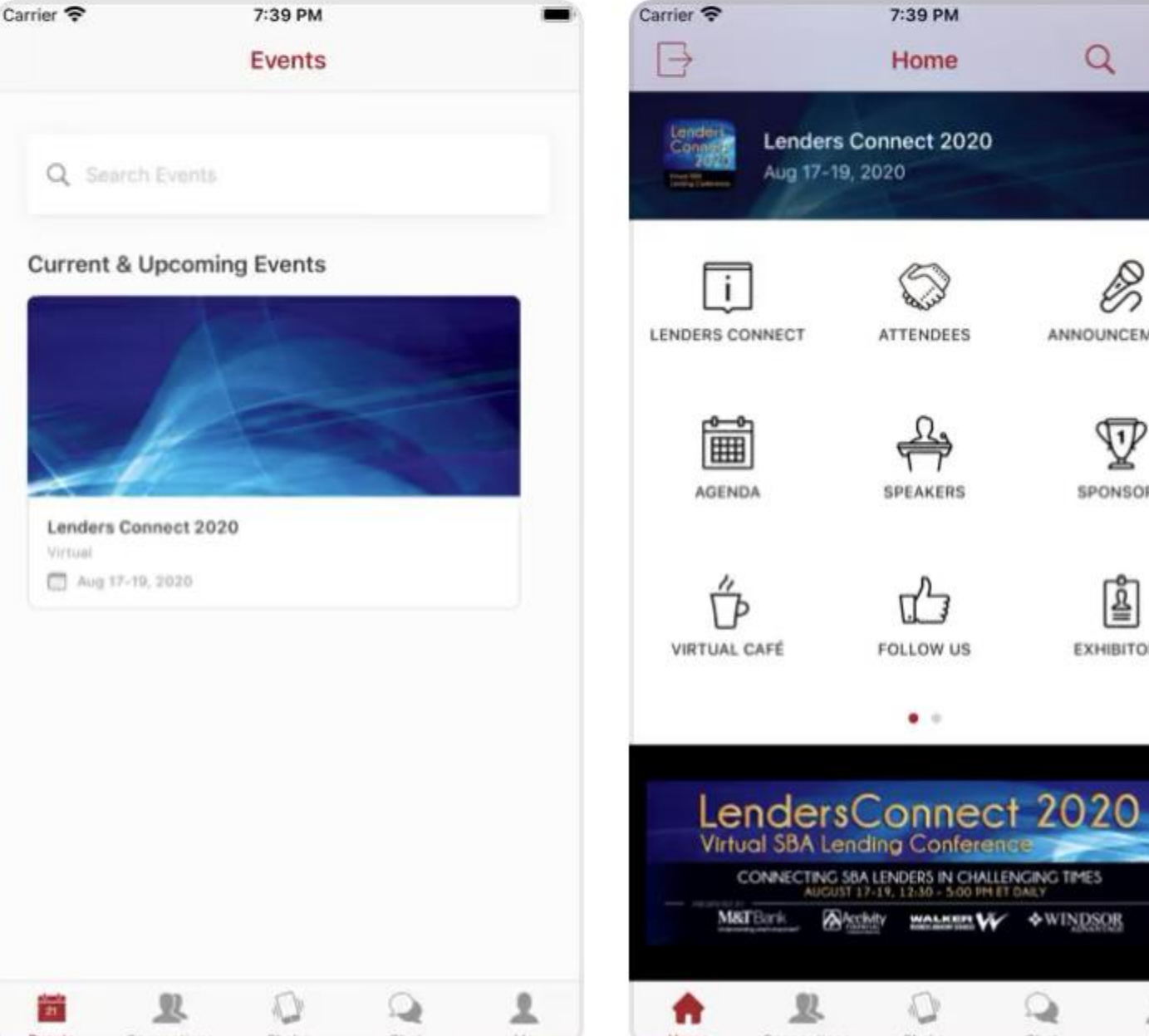

Cancel

1.

- **OPEN** 
  - QC
  - ANNOUNCEMENT
  - V SPONSORS

- Download the **EventfullyYourz** Mobile App for iPhone or Android from your app store. Be sure to type as ONE word, no spaces exactly as you see here. If you cannot locate within your app store by searching USE THIS LINK from your mobile device.
- After the app is installed, sign up using 2. the SAME EMAIL address you used to register for the conference or the app will not be able to validate you.
- Create your profile (you don't yet have a 3. password – this is where you create one).

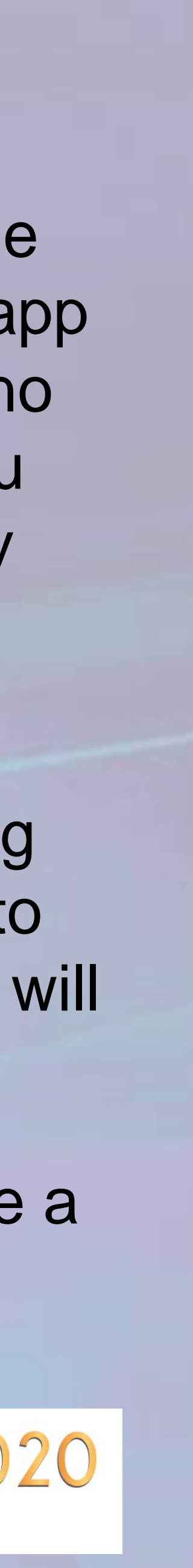

### Step #2: Find LendersConnect

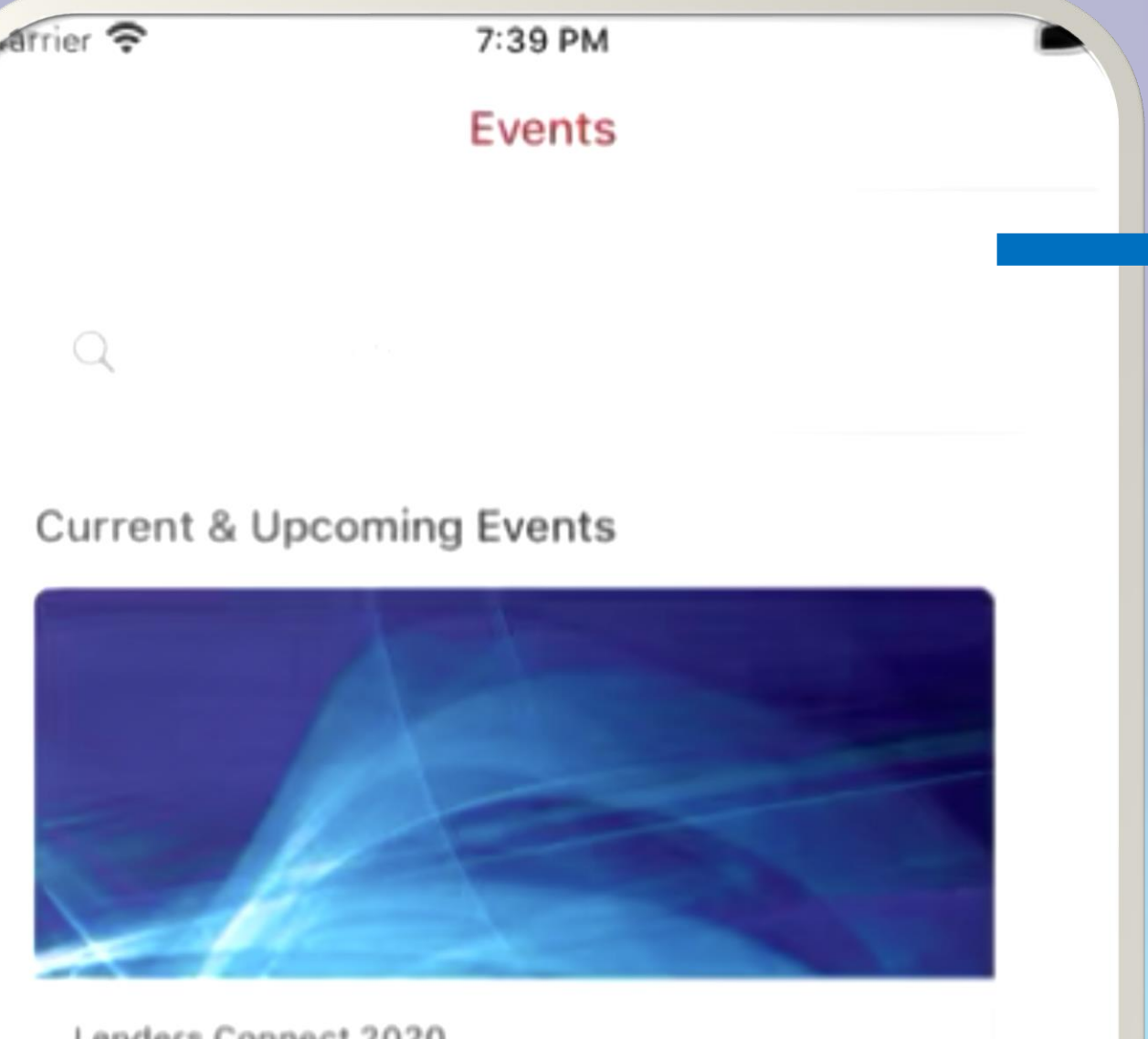

1

Lenders Connect 2020 Aug 17-19, 2020

21

Find Lenders Connect under 1. **Current & Upcoming Events** OR search using the search bar.

- Tap JOIN. 2.
- 3. about yourself.

Update your Profile in the conference app now with a **PHOTO** and other information

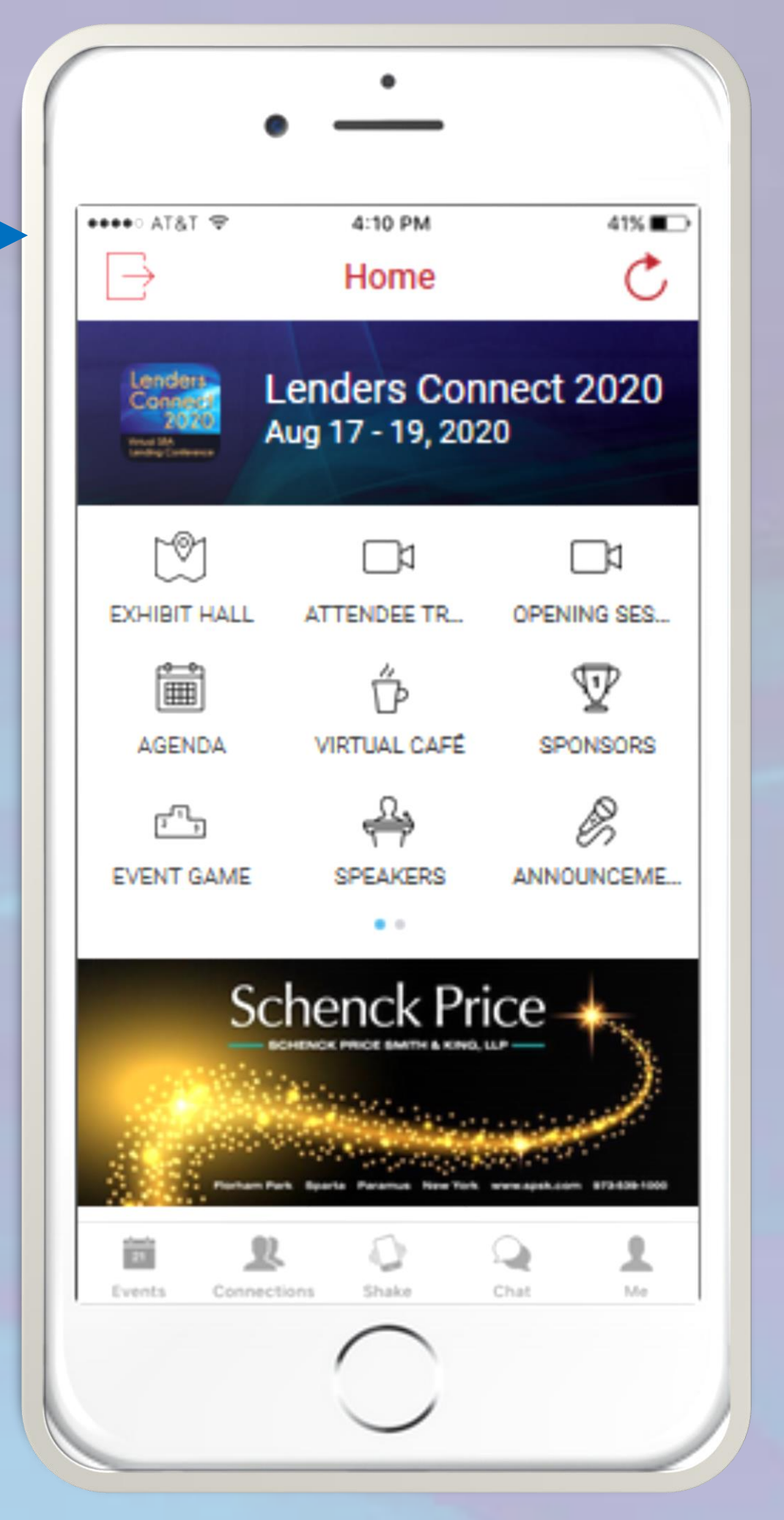

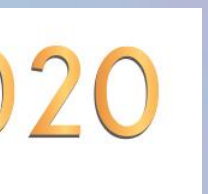

## Step #3: Access the Web App

- 1. platform now that you have an account/profile.
- Visit SmallBusinessLendersConnect.com 2.
- Navigate to the Log Me In tab 3.

Home

Next to Access the Conference App Here, click the Login button 4.

Sponsors

Copyright © 2020 Small Business Lenders Connect 2020 - All Rights Reserved.

Log Me In

Enter the email/password used to register on the mobile app. 4.

Only once you have installed and logged into the mobile app, may you access the web

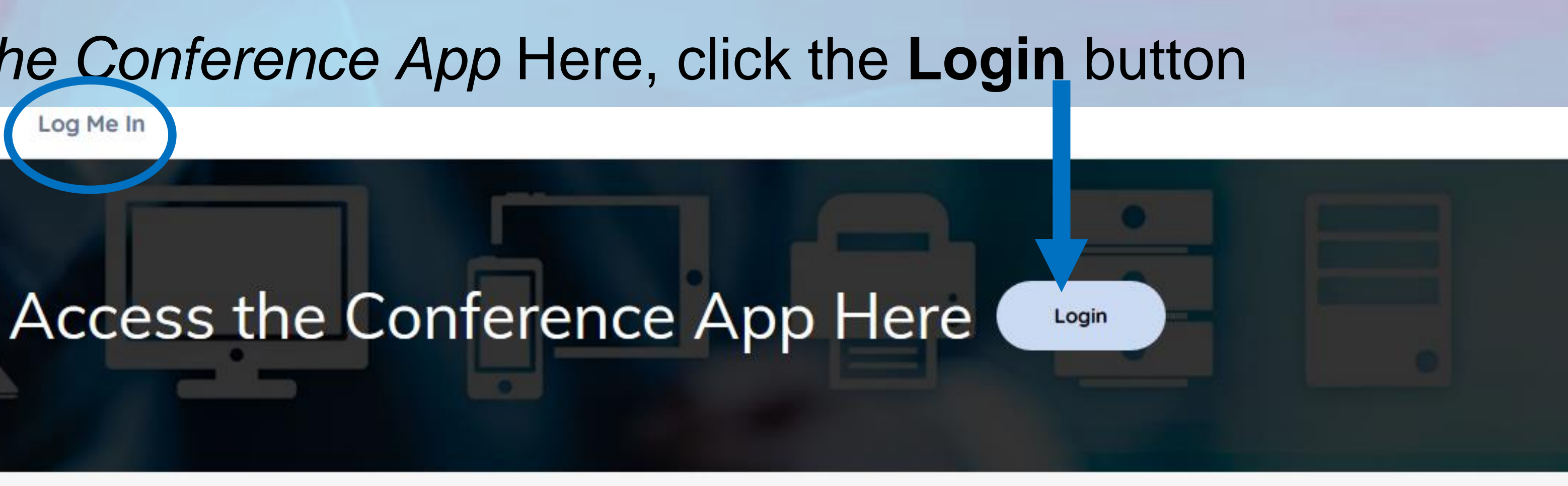

Conference app & materials available Wed., 8/12

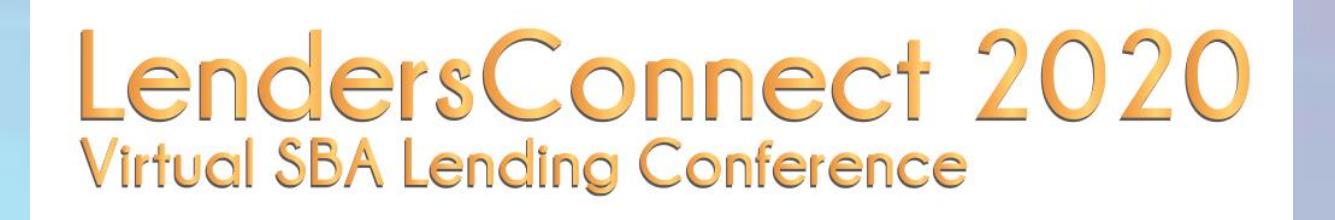

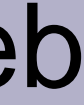

#### A1&T 50 Networking 🕻 Back AT&1 SGE 7:57 AM 19% $\mathbb{Y}$ ГIJ Connections Q Search your connections, notes, and m... Barbara Arena Vice President Today Granite State Development Corp. Ashlee Doughty Senior Meeting Planner ACCOUNT EventfullyYourz $\searrow$ as Morgan Evans **Meeting Planner** Eventfullyyourz YOUR EVE **Rafel Gutierrez** Lenders Connecti 2020 Virtual SBA Lending Conference

To find fellow Attendees, from the HOME screen in the mobile app or the LEFT navigation in the web platform, find **ATTENDEES**. You can scroll through to connect and message with attendees, or access the **SHAKE** feature at bottom of the mobile app to connect with anyone else currently shaking their phones - we will try this LIVE during the conference!

| ÈE                             | 7:57 AM                                                                        |                         | 19%    | ATAT SUE | /:             | DS AM      |          |
|--------------------------------|--------------------------------------------------------------------------------|-------------------------|--------|----------|----------------|------------|----------|
|                                |                                                                                | ☆ 🖻                     | Ŀ<br>↓ |          | S              | hake       |          |
|                                |                                                                                |                         |        |          |                |            |          |
| Se                             | Ashlee Dought<br>enior Meeting Plar<br>EventfullyYourz<br>inchester, VA 22601, | <b>y</b><br>nner<br>USA |        |          |                |            |          |
|                                | Message                                                                        | Meet                    |        |          |                |            |          |
| S                              |                                                                                |                         |        |          |                |            |          |
| shlee@ev                       | entfullyyourz.com                                                              | ٦                       | >      | Sha      | ake or Ta      | ap to C    | onne     |
| NTS WITH                       | ASHLEE                                                                         |                         |        |          |                |            |          |
| Lender<br>Virtual<br>Aug 17-19 | s Connect 2020                                                                 |                         |        | *        | Shake or tar a | ogen er to | connect. |
| , ag i , ia                    | 5, 2020                                                                        |                         |        | •        | <b>R</b> .     | Nata -     | Q        |
|                                |                                                                                |                         |        |          |                |            |          |
|                                |                                                                                |                         |        |          |                |            |          |
| R                              |                                                                                | $\Omega$                | 1      |          |                |            |          |

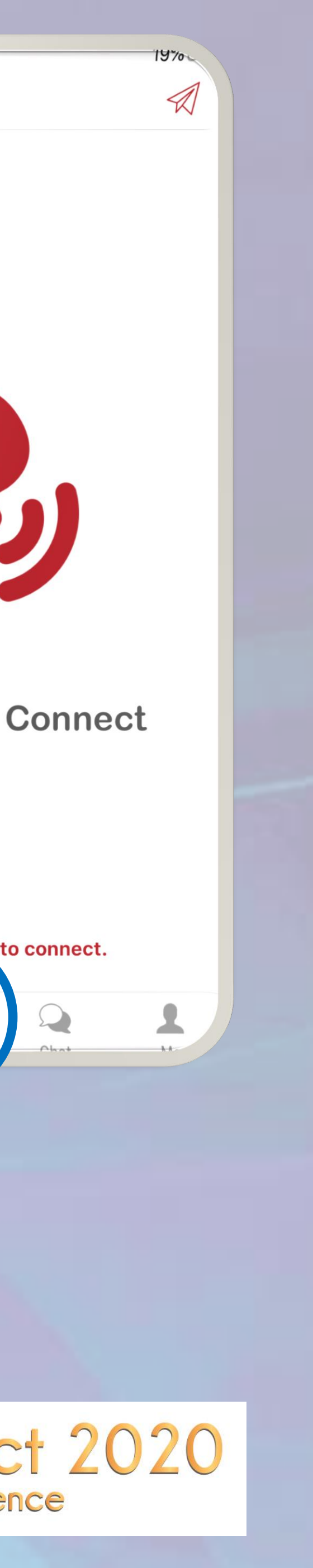

### To Explore all Features of the App

Be sure to watch our orientation videos available from the Log Me In tab of our website. This will show you how to attend sessions (live and on-demand), set notifications and reminders for yourself, visit the exhibit hall, participate in our event game and more!

Home

Sponsors

Log Me In

# **Attendees: Virtual Platform Instructions** Download

### **Attendee Orientation Videos**

#### Video #1: The Basics

Learn how to download the mobile app, create your profile, use the web app on your computer and navigate around the platform features.

This video shows you how to attend live, On-Demand and recorded sessions as well as how to visit with exhibitors and climb the leaderboard in our event game!

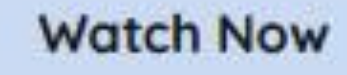

#### Video #2: Attending Sessions

#### Video #3: Networking

Learn all the ways you can network with other attendees to make the most of your conference experience. Simulate an in-person experience as closely as possible!

Watch Now

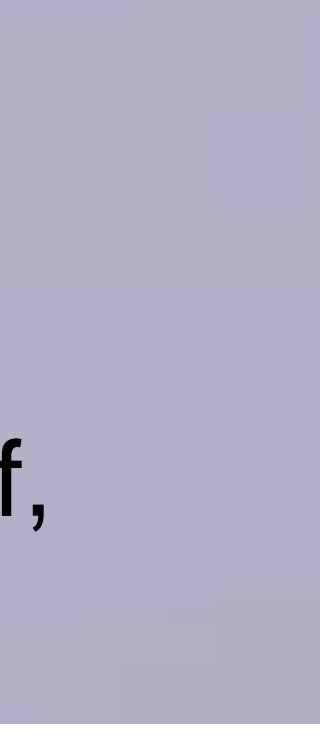

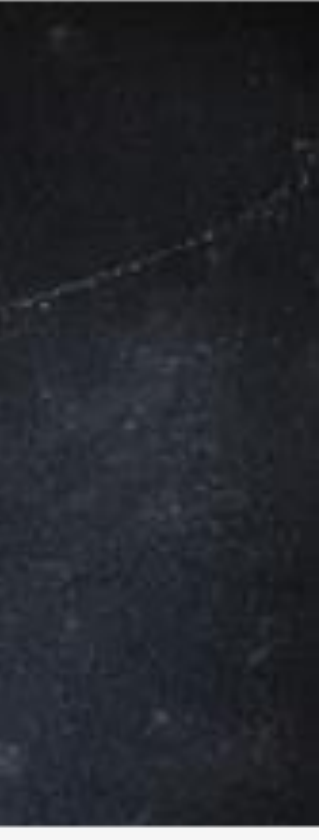

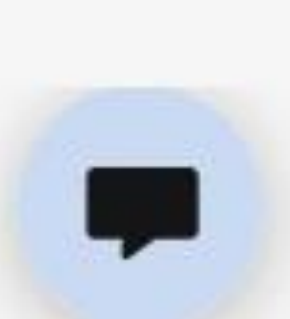

### LIVE HELP

If you are ever stuck within the conference platform and need help, we are here for you – LIVE! Just step into our LIVE HELP room via the LIVE HELP feature (on the left navigation in your web platform or as an icon in your mobile app) and one of our events team will be right in to assist you via livestream video!

If you are unable to access the platform after following these instructions, please email us at lendersconnect@eventfullyyourz.com.

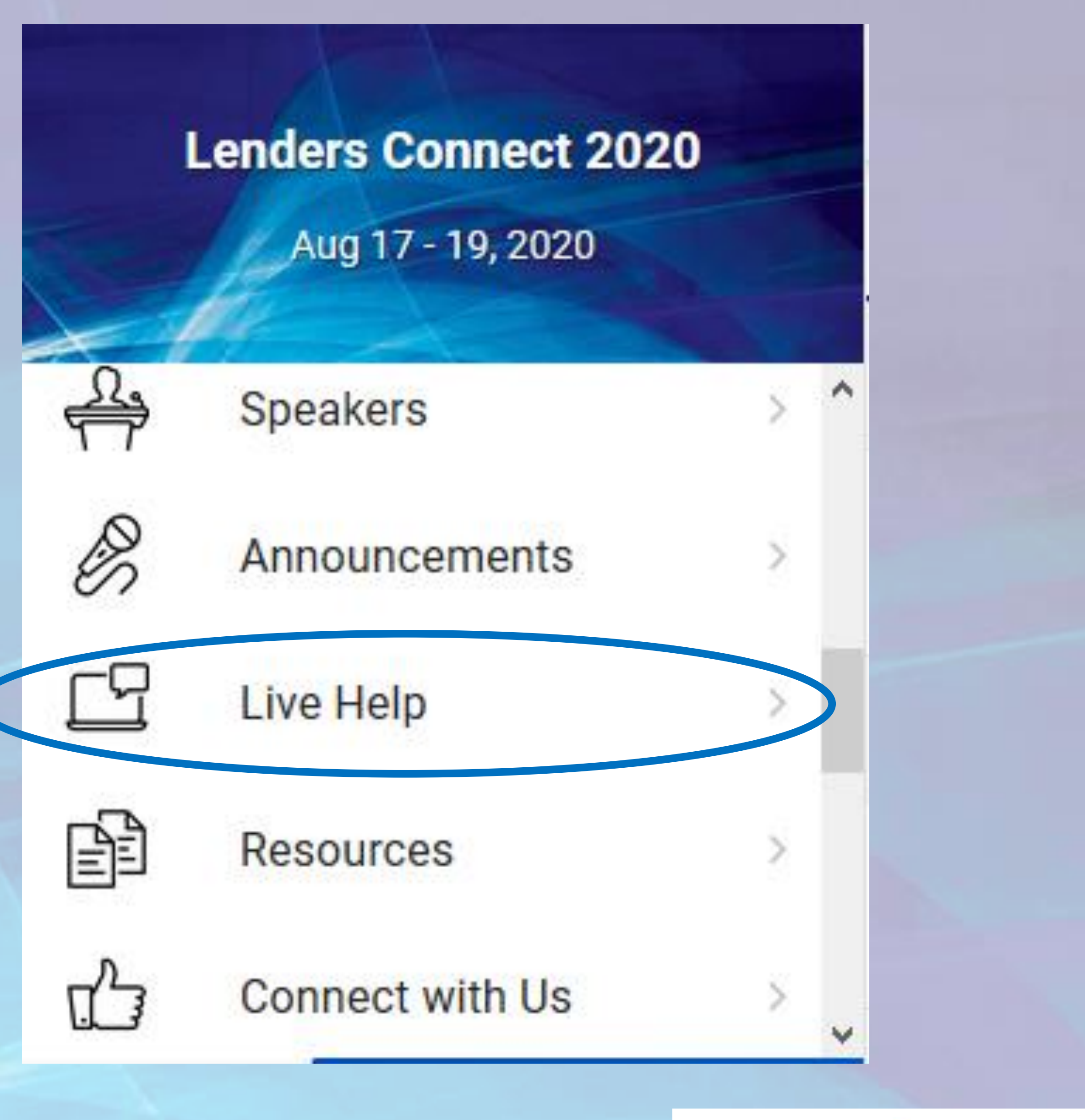

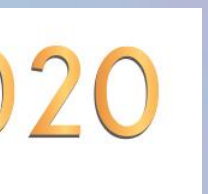